## **Baby Box University**

**Welcome, and congratulations!** You are on your way to receiving free parenting education and a beautiful Baby Box to help give your baby the best start in life. The following step-by-step guide will show you how to register and complete the online syllabus to receive your certificate.

## **Register to get started:**

1. Visit our website online: www.babyboxuniversity.com

2. Click **SIGN UP**.

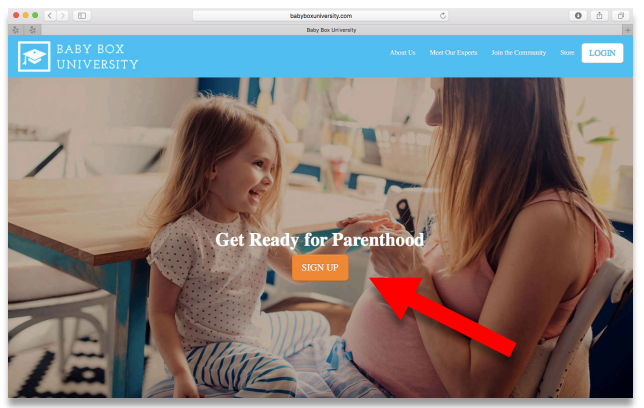

 Enter your email and create and confirm your password. Then, enter First Name, Last Name, and Postal Code. Click SIGN UP at the bottom.

| Email                 |           |
|-----------------------|-----------|
| Password              |           |
| Confirm Your Password | I         |
| First Name            | Last Name |
| Postal Code           |           |
|                       | SIGN UP   |
|                       |           |

4. You will be directed to a blue page. Click **GET STARTED**.

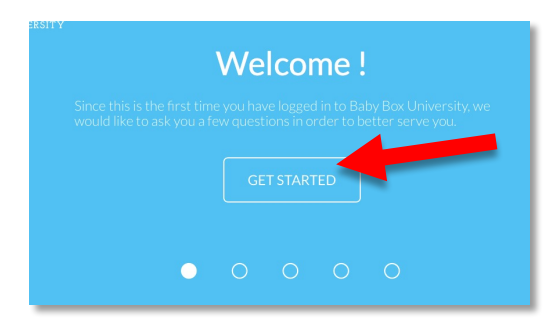

5. Select your gender. For male, click the circle on the left. For female, click the circle on the right.

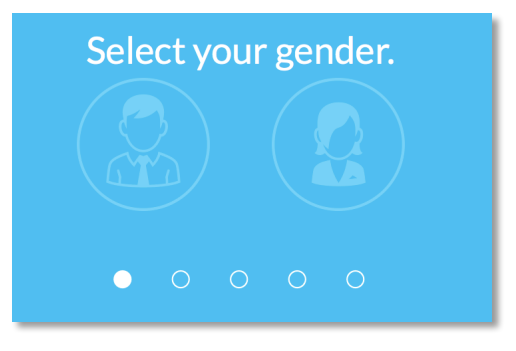

6. If you are pregnant, click **YES**. If not, click **NO**.

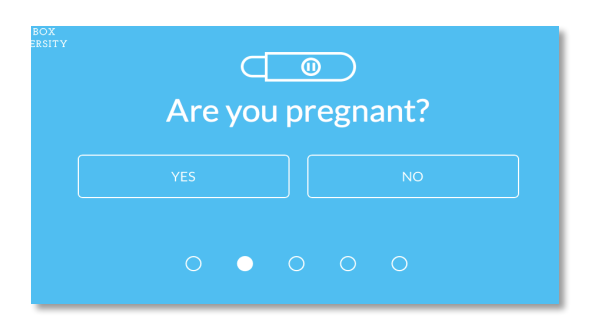

## 7. Enter your due date.

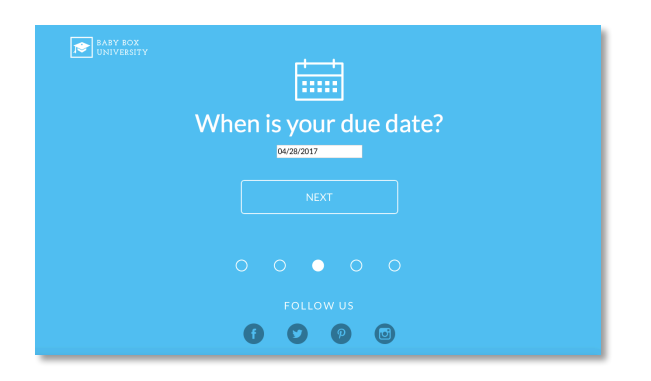

8. If you have children, click **YES**. If you do not, click **NO**.

| BABY BOX<br>UNIVERSITY | တို့<br>မယ်<br>Do you have any children? |  |
|------------------------|------------------------------------------|--|
|                        |                                          |  |
|                        |                                          |  |
|                        | <b>6 0 0</b> 0                           |  |

 Last Step for entering Baby Box University! Enter Address, City, Country, State, Postal Code, Phone, Marital Status, and Birthdate. If you do not already have a Baby Box, skip the membership #, and proceed to clicking NEXT.

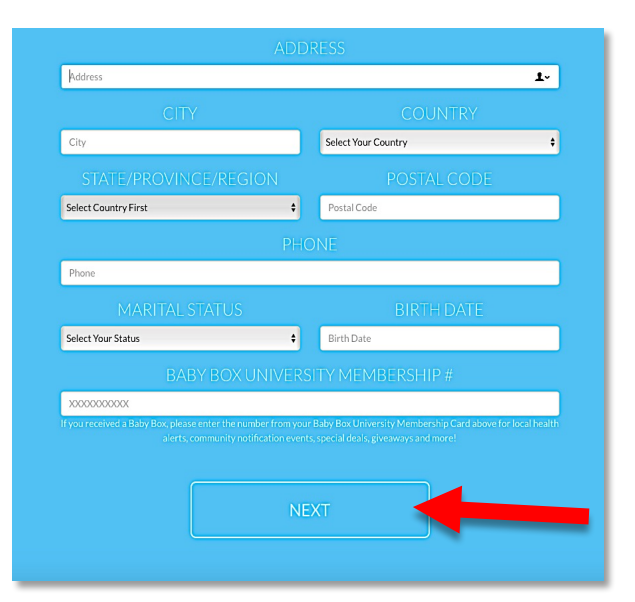

10. Thank you. You are now registered at Baby Box University! Click continue to view your syllabus and complete lessons. You're on your way to receiving your Baby Box!

| DABY BOX<br>UNIVERSITY |
|------------------------|
| Thank you .            |
|                        |
| CONTINUE               |
| 0 0 0 0 •              |
| FOLLOW US              |

## **Complete your syllabus:**

 Select the syllabus for your local area by clicking SELECT YOUR SYLLABUS. Choose the one that pertains to you (assigned by your organization or state)

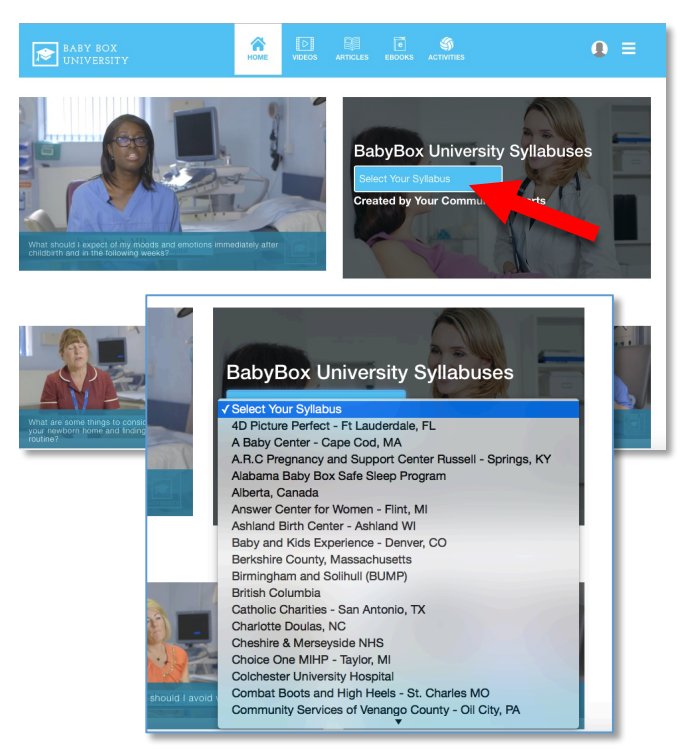

2. Once you have selected your syllabus, click **BEGIN SYLLABUS** at the bottom left corner.

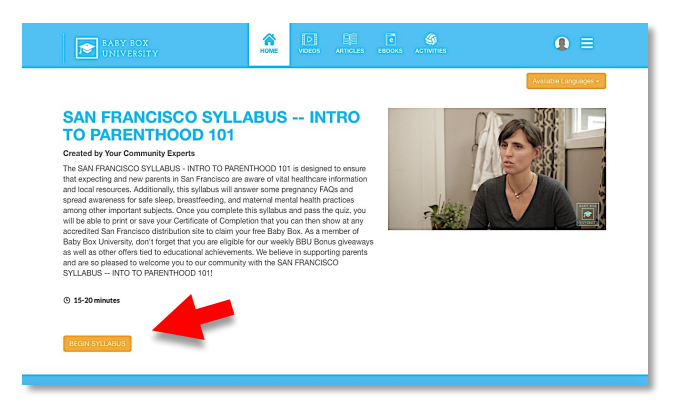

5. Begin your quiz. To select an answer, click over the white circles.

| SAN FRANCISCO SYLLABUS                                                       | 13/13          |
|------------------------------------------------------------------------------|----------------|
| INTRO TO PARENTHOOD 101                                                      | 100% COMPLETED |
| Created by Your Community Experts                                            |                |
|                                                                              |                |
|                                                                              |                |
| The Quiz for the San Francisco Syllabus -                                    |                |
| Intro to Parenthood 101                                                      |                |
| Page the Quiz Get Your Certificate Chim Your Erea Baby Boyl                  |                |
| assine dat, dei toa conneate, dani toa the basy soo.                         |                |
| What are the benefits of breastfeeding for the baby?                         |                |
| <ul> <li>improves baby's ability to fight off infection</li> </ul>           |                |
| <ul> <li>bonding with mom</li> </ul>                                         |                |
| <ul> <li>fewer dental problems later in life</li> </ul>                      |                |
| <ul> <li>all of the above</li> </ul>                                         |                |
| What are the benefits of breastfeeding for the mother?                       |                |
| less expensive                                                               |                |
| <ul> <li>bonding with baby</li> </ul>                                        |                |
|                                                                              |                |
| <ul> <li>reduced likelihood of certain cancers and other diseases</li> </ul> |                |

3. Press Play. Watch all the videos. Each time you complete a video, you will see a blue check on the right side. You must complete all videos.

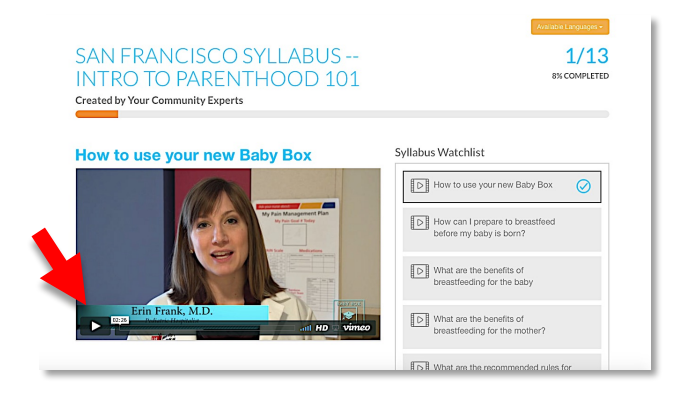

 Once you have completed all the videos, a green button will appear that reads TAKE THE QUIZ. Click on it.

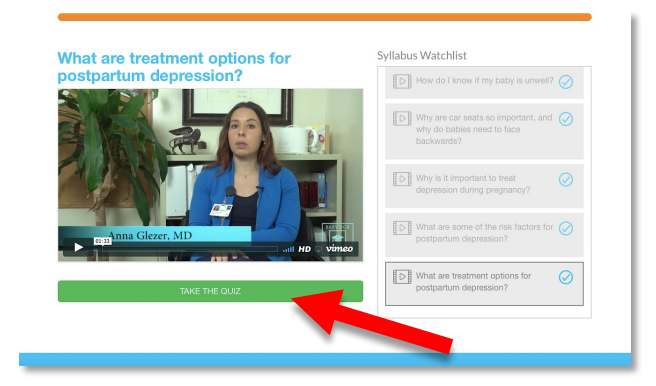

 Once you have completed the quiz, you will be taken to a new page that reveals your Quiz Results. Click on PRINT CERTIFICATE.

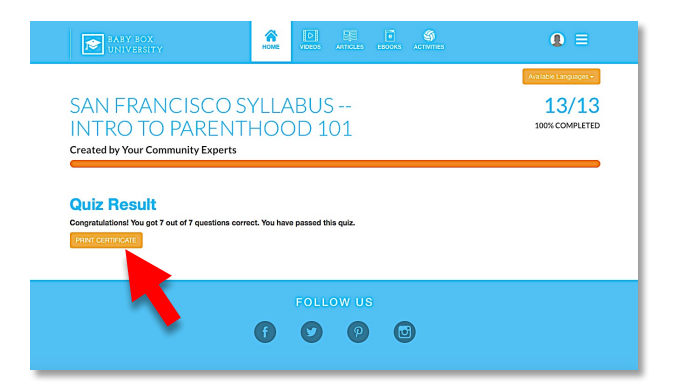

 YOU HAVE COMPLETED your program at Baby Box University. Please print your certificate OR if you are unable to, screen shot and send it via text or email to your local Baby Box distributor.

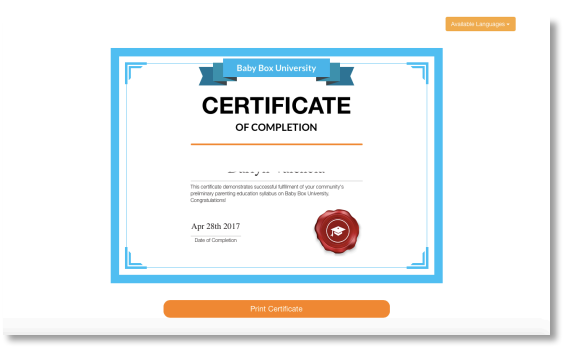